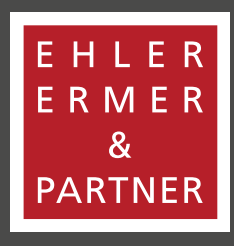

### WIRTSCHAFTSPRÜFER | STEUERBERATER | RECHTSANWÄLTE

www.eep.info

# VERSCHLÜSSELTER E-MAIL-VERKEHR

Gerne können Sie mit Ehler Ermer & Partner über verschlüsselte E-Mails kommunizieren. Hierzu müssen Sie uns lediglich über Ihren Wunsch über die Verschlüsselung informieren.

Für den Versand von verschlüsselten E-Mails setzen wir eine universelle Lösung ein, welche allen gängigen Standards zur E-Mail-Verschlüsselung unterstützt. Sollten Sie bereits eine E-Mail-Verschlüsselung einsetzen, werden unsere E-Mails automatisch verschlüsselt. Um dies gemeinsam zu überprüfen, wenden Sie sich bitte an uns. Die Software sucht beim Versenden unserer E-Mails automatisch, ob Sie als Empfänger der E-Mail einen verschlüsselten Kanal anbieten. Wenn ein solcher Kanal vorhanden und sie der Software bekannt ist, findet automatisch eine Verschlüsselung der E-Mail statt.

Selbst wenn Sie über keinen sicheren Kommunikationskanal verfügen, stellt dies kein Problem für die Software dar. Sie können dafür unser browserbasiertes Onlineportal unter

https://securemail.eep.info nutzen. Sie benötigen keine Verschlüsselungssoft-

ware und können das Portal zum Empfangen und Versenden von sicheren E-Mails von jedem Browser aus nutzen.

Sie bekommen dann eine E-Mail mit einem verschlüsselten Anhang von uns zugesandt. Über einen Klick auf den Anhang werden Sie auf unser Onlineportal geleitet, um die Nachricht zu entschlüsseln. Sie müssen sich dann lediglich an unserem Portal registrieren bzw. anmelden. Über dieses Portal können Sie ebenfalls verschlüsselt antworten.

## I. EMPFANG VON VERSCHLÜSSELTEN E-MAILS

1. Ansicht E-Mail: Zunächst erhalten Sie eine E-Mail mit verschiedenen Anlagen:

|                                                                              | + =                                                                            |                                 |                                     | Field Testmail - N                                         | achocht (HTML) |                                                                 |                             |            | ?       | - 10 | • |
|------------------------------------------------------------------------------|--------------------------------------------------------------------------------|---------------------------------|-------------------------------------|------------------------------------------------------------|----------------|-----------------------------------------------------------------|-----------------------------|------------|---------|------|---|
| DATE NACHRICHT                                                               | ADD-INS ESET                                                                   | DATEV                           |                                     |                                                            |                |                                                                 |                             |            |         |      |   |
| glanoteen X<br>plunk-E-Mail+ Löschen                                         | Antworten Allen<br>antworter                                                   | Weterleiten 🕞 Weitere -         | Mahrike-Veck                        | G An Vorgesetzte(n) →<br>✓ Erledigt →<br>¥ Neu extellers ¥ | Verschieben    | Als ungelesen markieren<br>Kategorisieren *<br>Nachverfolgung + | Obersetten<br>L: Markeren - | Q.<br>Zoom | Anrufen |      |   |
| läschen                                                                      |                                                                                | Antworten                       | QuickS                              | Steps 5                                                    | Verschieben    | Kategorien G                                                    | Bearbeiten                  | Zeem       | Swyniti |      |   |
| Ritschi, Larinca<br>lagen Mitheader                                          | rtagalige di KRI 🕄 ATTI                                                        | 0001.Mm (5 08); 🕘 secure enail. | 11.11 (140 X <b>2</b> ); 🕅 ATTOODOO | 2.H(m (209 #)                                              |                |                                                                 |                             |            |         |      |   |
|                                                                              |                                                                                |                                 |                                     |                                                            |                |                                                                 |                             |            |         |      |   |
| infang der weitergeb<br>Von: Rohwe<br>Datum: 11. N                           | leiteten Nachricht:<br>r. Kim" <kim rohw<br="">lovember 2019 um</kim>          | er@eep.infe><br>1136.04 MEZ     |                                     |                                                            |                |                                                                 |                             |            |         |      |   |
| Anfang der weitergel<br>Von: 'Rohwe<br>Datum: 11. N<br>An:<br>Betreff: Texts | leiteten Nachricht:<br>r. Kim" <kim rohw<br="">lovember 2019 um<br/>mail</kim> | er@eep.infe><br>1136.04 MEZ     |                                     |                                                            |                |                                                                 |                             |            |         |      |   |

2. Ihr Browser öffnet sich nach dem Anklicken des ersten Anhangs mit folgender beispielhafter Benachrichtigung:

# <section-header><section-header><section-header><section-header><text><text><text><text><text><text><text><text><text>

3. Das nachfolgende Fenster öffnet sich im Internet-Explorer nach dem Anklicken des zweiten Anhangs:

| EHLER<br>ERMER<br>Å<br>PARTNER |                                                                                |                         |  |
|--------------------------------|--------------------------------------------------------------------------------|-------------------------|--|
| Sicher                         | e E-Mail                                                                       |                         |  |
| Nachrich                       | t                                                                              |                         |  |
| Mont                           | "Pahwar Kim" dan rahwarthaan infas                                             |                         |  |
| von:                           | connest van connentingebruios                                                  |                         |  |
| CC:                            |                                                                                |                         |  |
| Betreff:                       | Testmail                                                                       |                         |  |
| Datum:                         | Mon, 11 Nov 2019 11:36:04 +0100                                                |                         |  |
| Complex                        |                                                                                |                         |  |
| Sprache                        |                                                                                |                         |  |
| Bitte wählen                   | Sie Ihre Sprache. Please select your language.                                 |                         |  |
| Deutsch                        |                                                                                |                         |  |
| OK                             |                                                                                |                         |  |
| Nachdam Ci                     | dan "OK" Dutten addidit bahan wird Than Machricht entrobligents Dien kann      | * * * * * * * * * * * * |  |
| etwas Zeit in                  | Anspruch nehmen. Bitte unterbrechen Sie den Prozess nicht.                     | * * * * * * * * * * *   |  |
| Sie müssen                     | eine kurze, einmalige Registrierung durchführen, bevor Sie die Nachricht lesen | * * * * * * * * * * *   |  |
| können.                        |                                                                                | • • • • • • • • • • •   |  |
| After clicking                 | the "OK" button, your message will be decrypted. This could take a while.      |                         |  |
| Picase uo no                   | ancertapic one process.                                                        |                         |  |
| message.                       | to complete a short, one-time registration before being able to read the       | * * * * * * * * * *     |  |
| 1.1.1.1.1.1.1.1.T.1.1.1        |                                                                                |                         |  |
|                                |                                                                                |                         |  |
|                                |                                                                                |                         |  |

### 4. Nach dem Anklicken des "OK":

| Image: Description of the regioners Prevention nocks settle general the lates. Settle general the lates. Settle gener                                                                                                    | ≪ Asmelden |                                                                                                    |       | € tend |
|----------------------------------------------------------------------------------------------------|------------|----------------------------------------------------------------------------------------------------|-------|--------|
| O Faits De Dir organes Passadot koch sent gesetz haben, geben Sie bilts das titliapaismont nik. das Die vom Attender der Nachscht erhalten haben.                                                                                                    |            | Nutzeranmeldung                                                                                                    |       |        |
| E-Mail<br>Pateron<br>diAzeroderi<br>Pateron<br>Pateron<br>Pat |            | O Fails Sie De regeles Passwort coduischt gesetzt haben, geben Sie bilte das trabaparswort ein, das Sie von Atsender der Nachscht erhalten fo | sher. |        |
| Patewort                                                                                                    |            | C-Mail                                                                                                    |       |        |
|                                                                                                    |            | Pateot                                                                                                    |       |        |
|                                                                                                    |            | Advanciden     Plansaurt vergessaurt?                                                                                                    |       |        |
|                                                                                                    |            |                                                                                                    |       |        |
|                                                                                                    |            |                                                                                                    |       |        |
|                                                                                                    |            |                                                                                                    |       |        |

5. Das Passwort erhält man in einer zweiten E-Mail, die vom Absender der verschlüsselten Nachricht an Sie versendet wird und wie folgt aussieht:

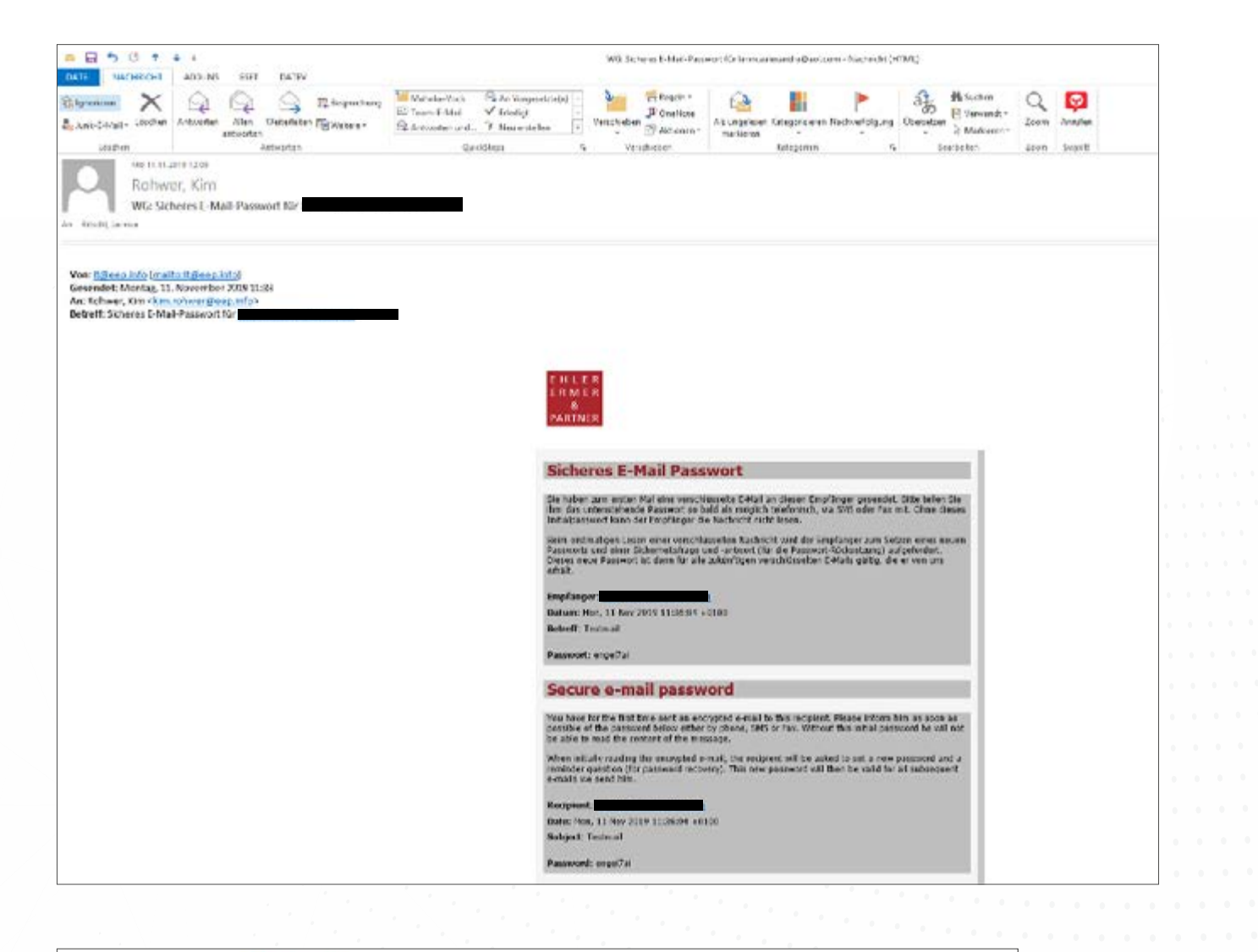

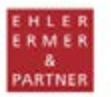

### Sicheres E-Mail Passwort

Sie haben zum ersten Mal eine verschlüsselte E-Mail an diesen Empfänger gesendet. Bitte teilen Sie ihm das untenstehende Passwort so bald als möglich telefonisch, via SMS oder Fax mit. Ohne dieses Initialpasswort kann der Empfänger die Nachricht nicht lesen.

Beim erstmaligen Lesen einer verschlüsselten Nachricht wird der Empfänger zum Setzen eines neuen Passworts und einer Sicherheitsfrage und -antwort (für die Passwort-Rücksetzung) aufgefordert. Dieses neue Passwort ist dann für alle zukünftigen verschlüsselten E-Mails gültig, die er von uns erhält.

Empfanger: Datum: Mon, 11 Nov 2019 11:36:04 +0100 Betreff: Testmail

Passwort: engei7ai

### Secure e-mail password

You have for the first time sent an encrypted e-mail to this recipient. Please inform him as soon as possible of the password below either by phone, SMS or Fax. Without this initial password he will not be able to read the content of the message.

When initially reading the encrypted e-mail, the recipient will be asked to set a new password and a reminder question (for password recovery). This new password will then be valid for all subsequent e-mails we send him.

Recipient: Date: Mon, 11 Nov 2019 11:36:04 +0100 Subject: Testmail

Password: engel7al

6. Nach der Eingabe des Passwortes erscheint das folgende Feld:

| Bitte setzen Sie ein neues Passwort.  |                                                                                          |
|---------------------------------------|------------------------------------------------------------------------------------------|
|                                       |                                                                                          |
| Utte geben Sie ihren Namen und E-Mail | Adresse ein und setzen ein Passwort. Bitte lesen und akzeptieren Sie auch die Nutzung    |
| * E-Mail-Adresse:                     |                                                                                          |
| Voller Name:                          |                                                                                          |
| Sprache:                              | Deutsch                                                                                  |
| Passwortkntenen                       | O Passwort-Mindestlänge, 8                                                               |
|                                       | O Das Passwort muss mindestens einen Kleinbuchstaben enthalten                           |
|                                       | O Das Passwort muss mindestens einen Grossbuchstaben enthalten                           |
|                                       | O Das Passwort muss mindestens eine Zahl enthalten                                       |
|                                       | O Das Passwort darf nicht Ihren Namen oder Ihre E-Mail-Adresse enthalten                 |
|                                       | O Das Passwort darf nicht gleich einem Ihrer letzten 4 Passwörter sein                   |
|                                       | O Passwort bestätigen                                                                    |
| ≱ Neues Passwort.                     |                                                                                          |
| # Passwort bestätigen                 |                                                                                          |
| Handynummer.                          |                                                                                          |
|                                       | Bitte geben Sie die Telefonnummer im internationalen Format (z.B. 0041123456789)<br>ein. |
| * Nutzungsbedingungen akzeptiert:     | Klicken Sie hier, um die Nutzungsbedingungen zu lesen                                    |

7. Nachdem man die Pflichtfelder ausfüllt und die Nutzungsbedingungen akzeptiert sowie auf "Weiter" klickt, erscheint diese Seite:

| <                       | nephronip /                                             |                                  |
|-------------------------|---------------------------------------------------------|----------------------------------|
| Qual Bastalan Book to   | anime Apon 1                                            |                                  |
| 🛓 📽 445 📕 11° slope. No | erti. Allanda inibalia. Y tempo ini erti                | S = Q = 3 ₩ = Nor Spoke Nor ₩    |
|                         | € f saat schultun                                       | A enconsentajation - in Arridan  |
|                         | Sichere E-Mail                                          |                                  |
|                         |                                                         |                                  |
|                         | The sour ferview water integrates arguing               |                                  |
|                         | Therefore an a                                          |                                  |
|                         | Optime: Non, 11 Nov 2019 11 36 04 -0130                 |                                  |
|                         | Van. "Volume, Kar" dam of medipera ada-                 |                                  |
|                         | ( An .                                                  |                                  |
|                         | Activity Tradewal                                       |                                  |
|                         | Antidege. – Ri Appin, Dovingen, Pengene, Litzene, Appen | et 3/10001 of did LKB . • Ventue |
|                         | NewTork                                                 |                                  |
|                         | time bespectives, and real realisticity (               |                                  |
|                         | tell norunalectren langers                              |                                  |
|                         | New Mitching                                            |                                  |
|                         | DISCRIPTION & PARTICIP                                  |                                  |
|                         | Webstraftsprüfer   Recentariser   Rockhare              | 80                               |
|                         | Vesargentialie 17 - 19                                  |                                  |
|                         | 14507 Penetarg                                          |                                  |

8. Es besteht die Möglichkeit, die verschlüsselte Nachricht mit Outlook normal zu öffnen, sodass das Design wieder wie gewohnt aussieht:

| 日うびキキュ Tetnall Nachrint(MIL)                                                                                                    | 7 🗵 – 🗆 X |
|----------------------------------------------------------------------------------------------------|-----------|
| DATE NACHRICHT ADD INS. ESET DATEY                                                                                                    |           |
| Internet       Internet       Internet <td< th=""><th>~</th></td<> | ~         |
| An TESTANI<br>Rohwer, Kim «kim.rohwer@eep.info»<br>Testmall                                                                                                    |           |
| wie besprochen, auch mit Testanhang-}                                                                                                    | 4         |
| Mit freundlichen Grüßen                                                                                                    |           |
| Kim Rohwer                                                                                                    |           |
| EHLER ERMER & PARTNER<br>Weinschaftsentier   Securitementer   Dechstamathe                                                                                                    |           |
| Ministrative Rev 16                                                                                                    |           |
| 24937 Flensburg                                                                                                    |           |
| For: +49.401.8007.109<br>Fac: +49.401.0007-105                                                                                                    |           |
| kin solver (Boop) info                                                                                                    |           |
| Partnerschaft<br>Pit 264 KLAG Koel                                                                                                    |           |
| independent, member of Morison KSi                                                                                                    |           |
| www.mortkgnitsi.com                                                                                                    |           |
| Mitglied der Advoselect EWIV                                                                                                    |           |
| WWW.407054R.d.com                                                                                                    |           |
|                                                                                                    | (*)       |

9. Nach dem Klick auf E-Mail beantworten erscheint das folgende Feld:

| status descri inter 1            | 1991 - 2000 - 2000 - 2000 - 2000 - 2000 - 2000 - 2000 - 2000 - 2000 - 2000 - 2000 - 2000 - 2000 - 2000 - 2000 - | a second a second a second second second                                                                                                    | a president and a second and a second and as second and a second and a second and a second and a second and a second and a second and a second and a second and a second and a second and a second and a second and a second and a second and a second and a second and a second and a |
|----------------------------------|----------------------------------------------------------------------------------------------------|----------------------------------------------------------------------------------------------------|----------------------------------------------------------------------------------------------------|
| r Bilfabar tekoners. Altanies wa | Judai. 7 Honasak box one                                                                                        |                                                                                                    | 5 + 0 + 2 ⊕ + sort sport tour                                                                                                    |
| A Chart store I tak schweiser    |                                                                                                    |                                                                                                    | & arransarahatare                                                                                                    |
|                                  | Sichere E-N                                                                                                    | lail                                                                                                    |                                                                                                    |
|                                  | - Americal second                                                                                               |                                                                                                    |                                                                                                    |
|                                  |                                                                                                    |                                                                                                    |                                                                                                    |
|                                  | *                                                                                                    | Notices for the class gray store                                                                                                    |                                                                                                    |
|                                  | Largest.                                                                                                    | As. Internal                                                                                                    |                                                                                                    |
|                                  | Adapt                                                                                                    | & Onle settinger                                                                                                    |                                                                                                    |
|                                  |                                                                                                    | Maximageboorster/vehileger 75.6 560                                                                                                    |                                                                                                    |
|                                  | Automot                                                                                                    |                                                                                                    |                                                                                                    |
|                                  |                                                                                                    | <ul> <li>Ann Man, Yi Maya 2019 Yi Xia 24 KP KB with while the linkness, Kara Administrative gloregical den-<br/>2         <ul> <li>Ann Mana, Yi Maya 2019 Yi Xia 24 KP KB with the linkness of the linkness gloregical den-<br/></li> <li>Ann Mana, Yi Maya 2019 Yi Xia 24 KP KB with the linkness of the linkness gloregical den-<br/></li> </ul> </li> </ul> |                                                                                                    |
|                                  |                                                                                                    | n<br>- Mil Hennick/seri (Joallein<br>-<br>-<br>- Statt Joanett                                                                                                    |                                                                                                    |
|                                  |                                                                                                    | р наски подан а радови<br>и изначи прави и заката и протористи<br>н                                                                                                    | -                                                                                                    |
|                                  |                                                                                                    | P  Keyler an mich sellent remien article and the Antoni mich af them backs Aption on Spine and                                                                                                    |                                                                                                    |
|                                  | of functions of some                                                                                            |                                                                                                    |                                                                                                    |

**10.** Anschließend erhält man auf der Internetseite eine Bestätigung über das erfolgreiche Versenden der Antwort:

| 🛚 🧱 🖽 blegge factore | reni. Al farmata juis | an fac                                                                                                    | 🗛 • 🖽 • 🗆 🖶 • See- Spenar Ken • 🕻 |
|----------------------|-----------------------|----------------------------------------------------------------------------------------------------|-----------------------------------|
| # 6-Mail loster      | #E486 scheden         |                                                                                                    | Litercast-so-hallaston            |
|                      |                       | Sichere E-Mail                                                                                                    |                                   |
|                      |                       | © Der Sichere 1. Maa und die Klepe an Sie wurden erfolgenich gesiendet                                                                                                    |                                   |
|                      |                       | Nitzenienien 🛦 Specternis -                                                                                                    |                                   |
|                      |                       | Datur: No. 11 No. 2013 11 2014 -0100                                                                                                    |                                   |
|                      |                       | Vote: Vlatewor. Non* viam romwingheip-info-                                                                                                    |                                   |
|                      |                       | AN                                                                                                    |                                   |
|                      |                       | Lednet Testmal                                                                                                    |                                   |
|                      |                       | Antong: Electro Diversor: Program Licence Agreement 2010/0011145-01-00 - Wandhan                                                                                                    |                                   |
|                      |                       | Neutracité<br>velé besproches, auch nél Teolashang, )                                                                                                    |                                   |
|                      |                       | fell InsurtRolleri Cestion                                                                                                    |                                   |
|                      |                       | vam facewer                                                                                                    |                                   |
|                      |                       | EHLER ERMEN & PARCHER<br>Minerandroller   Resources III Restaurants                                                                                                    |                                   |
|                      |                       |                                                                                                    |                                   |
|                      |                       | Security and a constraints of the security of the security of |                                   |
|                      |                       |                                                                                                    |                                   |
|                      |                       |                                                                                                    |                                   |
|                      |                       |                                                                                                    |                                   |
|                      |                       |                                                                                                    |                                   |
|                      |                       |                                                                                                    |                                   |
|                      |                       |                                                                                                    |                                   |
|                      |                       |                                                                                                    |                                   |
|                      |                       |                                                                                                    |                                   |
|                      |                       |                                                                                                    |                                   |
|                      |                       |                                                                                                    |                                   |
|                      |                       |                                                                                                    |                                   |
|                      |                       |                                                                                                    |                                   |
|                      |                       |                                                                                                    |                                   |
|                      |                       |                                                                                                    |                                   |
|                      |                       |                                                                                                    |                                   |

# II. ANMELDUNG BEIM ONLINE-PORTAL (GINA)

1. Besuchen Sie den nachfolgenden Link:

### https://securemail.eep.info

| 🔁 😆 🟭 kitiga Takanooni ang inta taka ang                                                     | D + & C 🚟 Shing 🔤 Nature       | nmeldung A |
|----------------------------------------------------------------------------------------------|--------------------------------|------------|
| Ġ Google 🖉 BFD 🧱 SDP bloggt Rat tammt ni 🕌 Startsette 🛛 jurs Das Res 👌 Hamepage - besb-smine |                                | 9 · 0      |
| Nutzeranmeldung                                                                              |                                |            |
| E-MAR                                                                                        | 1                              | ]          |
| Passent                                                                                      |                                | ]          |
|                                                                                              | Anthelaten Passwart vergessen? |            |
|                                                                                              |                                |            |
|                                                                                              |                                | P          |

2. Melden Sie sich mit Ihrer E-Mail-Adresse und dem zuvor angegebenen Passwort an, es erscheint sodann folgende Seite:

| Sichere F-M        | lail                                                                                                |  |
|--------------------|----------------------------------------------------------------------------------------------------|--|
|                    |                                                                                                    |  |
| Record and a       |                                                                                                    |  |
| via:               |                                                                                                    |  |
| -                  |                                                                                                    |  |
|                    |                                                                                                    |  |
| Depet              |                                                                                                    |  |
| Anhänge            | ▲ Date antargen                                                                                     |  |
|                    | O Maximagrituse der Achlanger 156.6 UM                                                              |  |
|                    |                                                                                                    |  |
| Nachricht          |                                                                                                    |  |
|                    |                                                                                                    |  |
|                    |                                                                                                    |  |
|                    |                                                                                                    |  |
|                    |                                                                                                    |  |
|                    |                                                                                                    |  |
|                    |                                                                                                    |  |
|                    | ☑ Kopie an mich selbst senden.                                                                      |  |
|                    | Where Sie dever Quiter nicht autore, and her Antoint nicht auf henre Iolaine Quitere verfigter ann. |  |
| d Nachricht senden |                                                                                                    |  |

3. Wenn Sie auf "Nachricht senden" klicken, wird an die betreffende Person automatisch eine verschlüsselte E-Mail versandt. Anschließend erhalten Sie auf der Internetseite eine Bestätigung über das erfolgreiche Versenden:

| 40 Assertion |                              | · · · · · · · · · · · · · · · · · · · |
|--------------|------------------------------|---------------------------------------|
|              | Erfolg                       |                                       |
|              | © Sie naben sich abgemeider. |                                       |
|              |                              |                                       |